# Первоначальная настройка Wi-Fi роутеров Tenda для работы в сети Интек-М

Первым делом вам необходимо в свойствах Протокола интернета версии 4 TCP/IPv4 (Windows 7 / 10) выбрать пункты «Получить IP-адрес автоматически» и «Получить адрес DNS-сервера автоматически».

В Windows 7 зайдите в меню "Пуск > Панель управления > Центр управления сетями и общим доступом" и щелкните по ссылке "Подключение по локальной сети".

В ОС Windows 10 нажмите "Пуск > Параметры > Панель управления > Сеть и Интернет > Центр управления сетями и общим доступом > Изменение параметров адаптеров".

В открывшемся списке сетевых подключений выберите то подключение, с помощью которого выполняется подключение к провайдеру (беспроводное или по локальной сети). Выполните двойной щелчок левой кнопкой мыши по подключению.

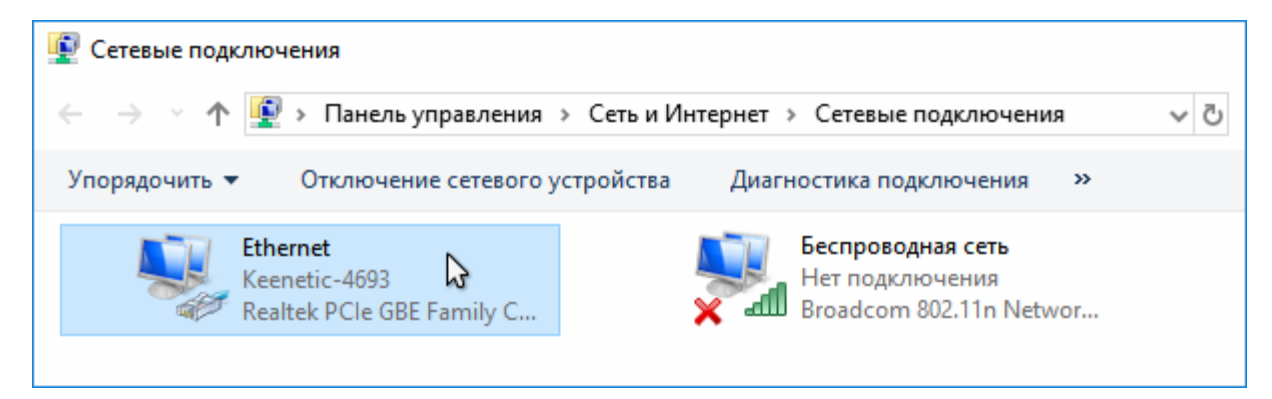

В открывшемся окне нажмите кнопку "Свойства".

| 🏺 Состояние - Ethernet                          | ×  |
|-------------------------------------------------|----|
| Общие                                           |    |
| Подключение                                     | _  |
| IPv4-подключение: Интернет                      |    |
| IPv6-подключение: Без доступа к сети            |    |
| Состояние среды: Подключено                     |    |
| Длительность: 00:04:47                          |    |
| Скорость: 100.0 Мбит/с                          |    |
| Сведения                                        |    |
| Активность                                      | -  |
| Отправлено — 👽 — Принято                        |    |
| Байт: 58 572 837 265 591 443                    | 1  |
| Сво <u>йства</u> Отключить Диа <u>г</u> ностика |    |
| <u>З</u> акры                                   | ть |

Выберите "IP версии 4 (TCP/IPv4)" и нажмите кнопку "Свойства".

| 🖗 Ethernet: свойства                                                                                                    | ×  |
|----------------------------------------------------------------------------------------------------|----|
| Сеть Доступ                                                                                                    |    |
| Подключение через:                                                                                                    |    |
| Realtek PCIe GBE Family Controller                                                                                                    |    |
| <u>Настроить</u>                                                                                                    |    |
| <ul> <li>✓ Клиент для сетей Microsoft</li> <li>✓ Общий доступ к файлам и принтерам для сетей Mi</li> <li>□ Планировщик пакетов QoS</li> <li>✓ ПР версии 4 (TCP/IPv4)</li> <li>□ Протокол мультиплексора сетевого адаптера (Mai</li> <li>✓ Драйвер протокола LLDP (Майкрософт)</li> <li>□ IP версии 6 (TCP/IPv6)</li> </ul> | ~  |
| Установить Удалить Свойства<br>Описание<br>Протокол TCP/IP. Стандартный протокол глобальных<br>сетей, обеспечивающий связь между различными<br>взаимодействующими сетями.                                                                                                    | 3  |
| ОК Отме                                                                                                    | на |

В окне свойств протокола выберите "Получить IP-адрес автоматически" для автоматического назначения динамического IP-адреса от интернет-центра (на котором включен DHCP-сервер) на сетевой адаптер компьютера.

| Свойств                    | а: IP версии 4 (TCP/IPv4)                                                                                                    | × |
|----------------------------|----------------------------------------------------------------------------------------------------|---|
| Общие                      | Альтернативная конфигурация                                                                                                    |   |
| Параме<br>поддер<br>параме | етры IP можно назначать автоматически, если сеть<br>оживает эту возможность. В противном случае узнайте<br>етры IP у сетевого администратора. |   |
|                            | олучить IP-адрес автоматически                                                                                                    |   |
| - Con                      | спользовать следующий IP-адрес:                                                                                                    |   |
| <u>I</u> P-a,              | дрес:                                                                                                    |   |
| Maci                       | ка подсети:                                                                                                    |   |
| Осно                       | овной шлюз:                                                                                                    |   |
|                            | олучить адрес DNS-сервера автоматически                                                                                                    |   |
|                            | пользовать следующие адреса DNS-серверов:                                                                                                    |   |
| Пре,                       | дпочитаемый DNS-сервер:                                                                                                    |   |
| <u>А</u> льт               | тернативный DNS-сервер:                                                                                                    |   |
|                            | одтвердить параметры при выходе Дополнительно                                                                                                 |   |
|                            | ОК Отмена                                                                                                    |   |

#### Пошаговая настройка роутера

Вам необходимо подключить кабель, предоставленный компанией Интек-М, входящий в квартиру, в порт Интернет (отмечен синим цветом)

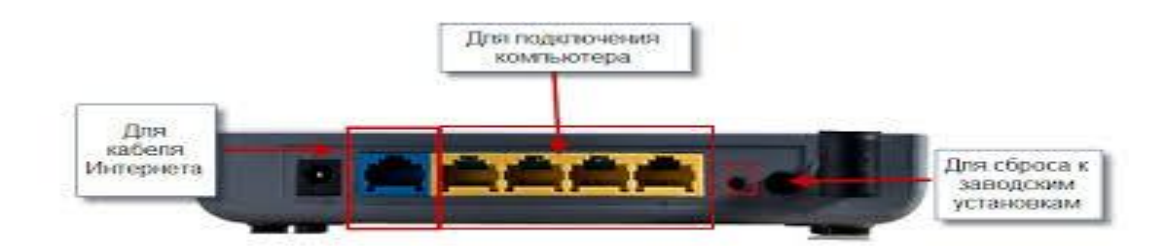

Осталось подключить роутер к тому устройству, с которого вы будет производиться настройка. Чаще всего это ноутбук или компьютер, но можно настраивать и с других беспроводных устройств, например с телефона.

Самый простой способ — соединить сетевой порт компьютера с любым из портов 1-4 роутера при помощи кабеля из коробки (отмечены желтым цветом).

После подключения всех кабелей надо открыть web-браузер (к примеру Internet Explorer, Mozilla Firefox, Google chrome, Safari, Opera).В адресной строке необходимо прописать адрес 192.168.0.1

В появившемся окне авторизации пишем имя пользователя и пароль по умолчанию: Имя пользователя : admin Пароль: admin

| ← ① 192.168.0.1 |                                                                                                    |                                                               |
|-----------------|----------------------------------------------------------------------------------------------------|---------------------------------------------------------------|
| Tenda           | Откройте браузер и в адресной строке укажите IP-адрес<br>устройства (по умолчанию - 192.168.0.1 или 192.168.1.1).<br>Нажмите на клавиатуре кнопку Enter (Ввод). |                                                               |
|                 | Логин<br>По умолчанию: admin<br>Пароль:<br>ОК<br>Отмена<br>В окне входа в сис<br>пароль admin (по уме<br>пользователя admin<br>В нажмите кнопку О               | тему введите<br>олчанию имя<br>и пароль <i>admin</i> ).<br>К. |

1. Далее следуем подсказкам Мастера быстрой настройки

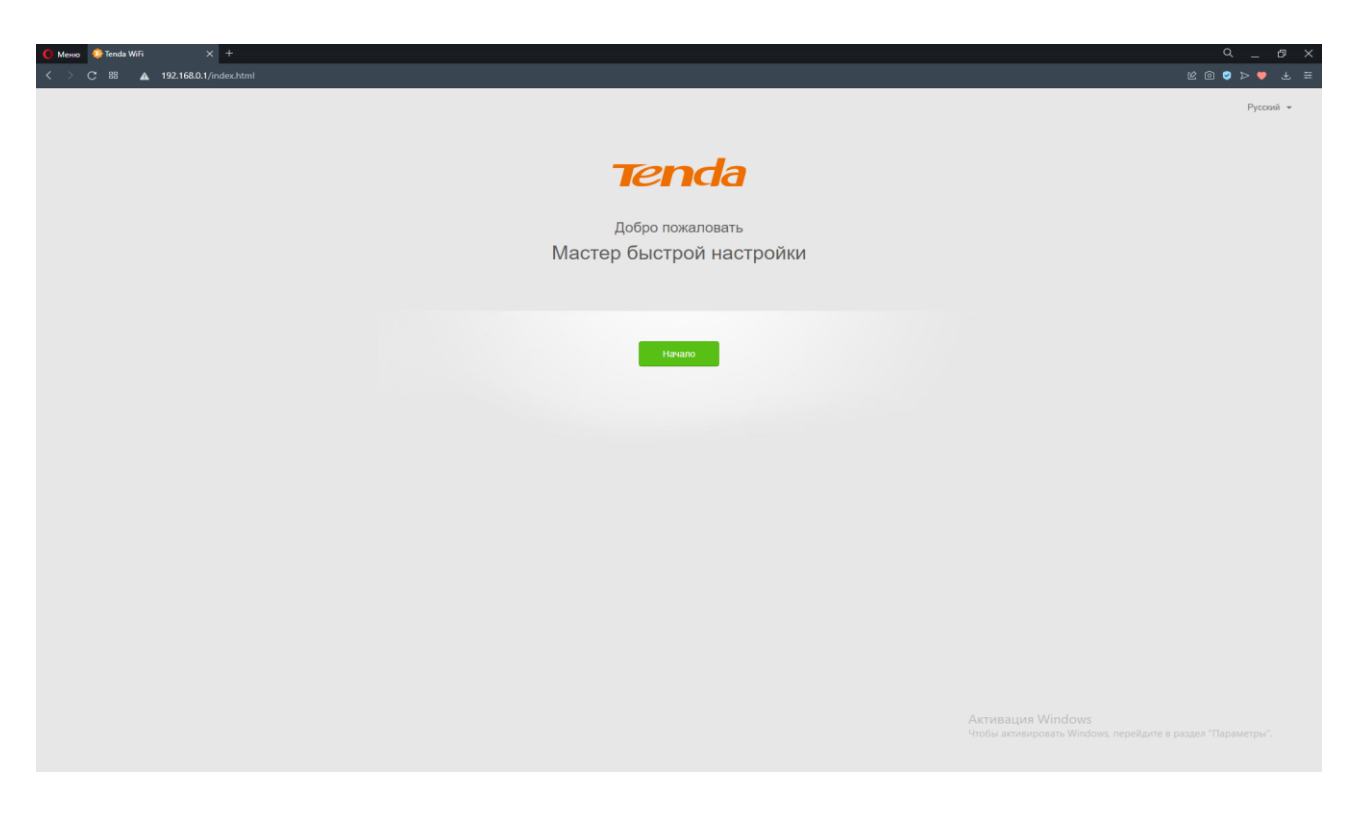

## 2. Нажимаем пропустить

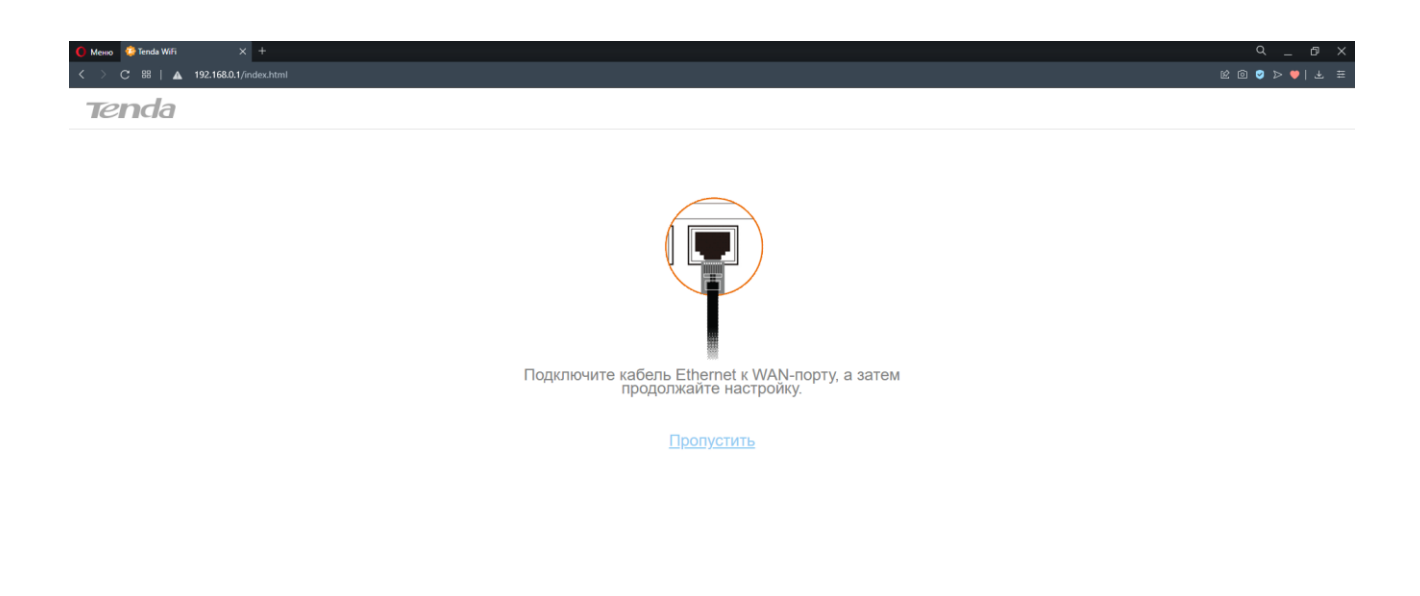

Активация Windows Чтобы активировать Windows, перейдите в раздел "Параметом"

#### 3.В следующем окне:

| rreo 2 minia Wei X V<br>○ C 88   ▲ 192168.01/index.html | ke @ @ > ♥ <br>                    |
|---------------------------------------------------------|------------------------------------|
| renda                                                   |                                    |
| Bilően                                                  | ите тип полключения.               |
| Обнаружено, ч                                           | то ваш тип подключения может быть: |
| ISP Type:                                               | Normal                             |
| Тип подключения:                                        | Статический ІР-адрес ~             |
| ІР-адрес:                                               |                                    |
| Маска подсети:                                          |                                    |
| Шлюз по умолчанию:                                      |                                    |
| Первичный DNS-сервер:                                   | 172.27.0.4                         |
| Вторичный DNS-сервер:                                   | 172.27.0.5                         |
|                                                         |                                    |
|                                                         |                                    |
|                                                         | Далее                              |
|                                                         |                                    |
|                                                         | Пропустить                         |
|                                                         |                                    |
|                                                         |                                    |
|                                                         |                                    |
|                                                         |                                    |
|                                                         |                                    |

В типе подключения выбираем «Статический IP-адрес».

В поле «IP-адрес» вписываем IP-адрес, указанный в памятке пользователя.

В поле «Маска сети» вписываем маску подсети из памятки пользователя.

В поле «Основной шлюз» вписываем основной шлюз из памятки пользователя.

В поле «Первичный DNS-сервер» указываем DNS1 из памятки пользователя.

В поле «Вторичный DNS-сервер» указываем DNS2 из памятки пользователя.

Нажимаем -Далее.

## 4.Переходим в настройки Wi-Fi:

| Linearca e Marco Materia                                                        |                                                  |
|---------------------------------------------------------------------------------|--------------------------------------------------|
| Настроики WiFi                                                                  |                                                  |
| Tenda_C2C9C0                                                                    |                                                  |
| ♀ Паропь Wi-Fi (8-32 симвопа)                                                   | ебуется                                          |
| Настроить пароль VIFI в качестве пароля для входа в у<br>запись администратора. | vertrijno                                        |
| 🕒 Пароль для входа (5-32 символа) 🛛 🖽 тр                                        | ебуется                                          |
|                                                                                 |                                                  |
|                                                                                 |                                                  |
| Далее                                                                           |                                                  |
|                                                                                 |                                                  |
|                                                                                 |                                                  |
|                                                                                 |                                                  |
|                                                                                 |                                                  |
|                                                                                 |                                                  |
|                                                                                 |                                                  |
|                                                                                 |                                                  |
|                                                                                 |                                                  |
|                                                                                 |                                                  |
|                                                                                 | Активация Windows                                |
|                                                                                 | Чтобы активировать Windows, перейдите в раздел " |

имя оеспроводной сети, вводим имя Вашей сети. В поле «Пароль» вводим пароль Вашей сети. Нажимаем -Далее. Настройка роутера завершена.

5.По окончании настройки Вам необходимо позвонить в техническую поддержку по тел. 8(495) 664-28-40 для корректной работы в сети Интернет.